# GPComplete HI User Guide

## Introduction

Healthcare Identifiers have been introduced by the Australian Government and every healthcare patient, provider and organization will be given a 16 digit unique identifier. These healthcare identifiers are created, held and managed by MedicareAustralia.

All patients with a DVA or Medicare number have been assigned the Individual Healthcare Identifier (IHI). All Australian Permanent residents who do not have Medicare or DVA numbers can apply to medicare to be assigned one.

Healthcare provider organizations wishing to use Healthcare Identifiers will need to register there organization with MedicareAustralia to get a Healthcare Provider Indentifier – Organization (HPI-O)

To register for Individual Healthcare Identifiers, practices need to complete a form to register as a seed organization 2978 to access HI Services.

#### http://www.medicareaustralia.gov.au/provider/health-identifier/files/2978.pdf

If the PKI Certificate number is not provided or "No, one is not required at this" is ticked in question 34 in the above form then the second form 3054 Application to request or update PKI certificate needs to be completed and submitted.

http://www.medicareaustralia.gov.au/provider/health-identifier/files/3054-application-requestnew-update-existing-pki-certificate.pdf

# **GPComplete Setup**

To use The Healthcare Identifier service you will need the following

- GPComplete version 21 or above (You can see the current version by going to Help > About)
- The practice must have an HPI-O assigned
- The practice must have their pki certificate registered with medicare for use of the Healthcare Identifier
- The PKI Certificate Disk (medicare must have sent you one when you registered for online claiming)
- The PIC password for the PKI certificate

Once you have all of the above please call GPComplete support and we will assist you to setup the HI Service.

# **Using Hi Service**

## When registering a patient or on Patient Update.

Practices can search for the IHI of the patient at the time of registration or later by going into the patient details screen. You will need to fill the minimum fields to perform a search.

Minimum fields

- Last name
- First name
- DOB
- Sex
- Medicare Card No or DVA Card No

Once you have filled in the details click on Search IHI and the software will try to find the IHI for the patient by connecting to Medicare Australia.

If the software finds a verified IHI it will populate the fields

- IHI Number Sixteen digit IHI number
- Number Status This can be
  - $\circ$  Verified Medicare has been able to verify the IHI with identifying information
  - Unverified Individual has not provided supporting document to verify their identity. GPComplete will not store any IHI with the status of Unverified
  - Provisional Patients who present at a Healthcare provider and are unable to identify themselves in any way. (GPComplete will not store any Provisional IHI)
- Record Status of IHI
  - Active The IHI record is active
  - Deceased There is a date of death recorded but not verified with Births, Deaths, Marriage record
  - Retired There is a date of death recorded and verified with Births, Deaths, Marriage record
  - Expired relates to Unverified or Provisional IHIs, and indicates the IHI is no longer active. Provisional IHIs expire after 90 days of inactivity and unverified IHIs expire after 130 years.
  - Resolved IHIs which have been inactivated as part of a duplicate (two IHIs for the one patient) or replica (two different patients with the one IHI) resolution process and a new number is assigned
- Last Updated The time when the IHI record was last updated or checked

# **Patient Register**

| Primary Details<br>Medicare No | Valid Till<br>2950216291 / 1 mm/yyyy | Address Details<br>Residential Address<br>Address 1     |
|--------------------------------|--------------------------------------|---------------------------------------------------------|
| Title                          | Mrs.                                 | Address 2                                               |
| Dref Name                      | lavne                                | Suburb State QLD 💌                                      |
| DOB                            | ▼ 15 / 04 / 1969 ▼                   | Postal Code ? Country AUSTRALIA                         |
| Sex                            | O Male 💿 Fernale                     | Single Address                                          |
| Family Name                    | <u>N</u> I                           | Are Mailing Address and Residential Address same? 🔲 Yes |
| Contact Details                | Home Work                            | Mailing Address                                         |
| Phone                          |                                      | Address 1                                               |
|                                | Mobile Fax                           | Address 2                                               |
|                                | Next of Kin Next of Kin Phy          | Suburb State QLD 💌                                      |
|                                |                                      | Postal Code [? Country AUSTRALIA                        |
| Emerg. No                      |                                      |                                                         |
| Email                          |                                      | IHI Number 80036 Search IHI                             |
|                                |                                      | Number Status Clear IHI                                 |
|                                |                                      | Record Status                                           |
|                                |                                      | Last Updated                                            |
| to used Dava                   |                                      |                                                         |
| tered by:                      |                                      | <u>R</u> egister C <u>l</u> ear Cl <u>o</u> se          |

#### Patient Update

| <pre>BigBor ALLENDIES NOT BUT DIE DELADIES BigBor ALLENDIES BigBor ALLENDIES NOT BUT DIE DELADIES BigBor ALLENDIES Details (Ctrl+Q) BigBor ALLENDIES Details (Ctrl+Q) BigBor ALLENDIES BigBor ALLENDIES Details (Ctrl+Q) BigBor ALLENDIES Details (Ctrl+Q) BigBor ALLENDIES BigBor ALLENDIES BigBor ALLENDIES Details (Ctrl+Q) BigBor ALLENDIES BigBor ALLENDIES BigBor ALLENDIES BigBor ALLENDIES BigBor ALLENDIES Details (Ctrl+Q) BigBor ALLENDIES BigBor ALLENDIES BigBor ALL</pre> |                                                                                                    |                                                                                                    |  |  |  |  |  |  |
|----------------------------------------------------------------------------------------------------|----------------------------------------------------------------------------------------------------|----------------------------------------------------------------------------------------------------|--|--|--|--|--|--|
| mings         > Wigator         Information         Details         Other Details         Primary Details         Primary Details         Vaid Till         Medical Records         Name         Obstetric(Ctrl+0)         Obstetric(Ctrl+1)         Obstetric(Ctrl+1)         Obstetric(Ctrl+1)         Obstetric(Ctrl+1)         Medical History(Ctrl+R)         Bills/Appointments(Ctrl+1)         Obstetric(Ctrl+2)         Tobacco/Alcohol(Ctrl+1)         Medical History(Ctrl+R)         Sammary(Ctrl+2)         Sammary(Ctrl+2)         Residential Address         Sammary(Ctrl+2)         Residential Address         Sammary(Ctrl+2)         Sammary(Ctrl+2)         Sammary(Ctrl+2)         Residential Address         Sammary(Ctrl+3)         Testice         Residential Address         Sammary(Ctrl+3)         Sammary(Ctrl+3)         Residential Address         Sammary(Ctrl+3)         Sammary(Ctrl+3)         Residential Address         Sammary(Ctrl+4)         Residential Address                                                                                                    | Signs ALLEVELS HAVE BY DELA GIECAEU:::                                                                                                    |                                                                                                    |  |  |  |  |  |  |
| Details          Vigator       Details         Information       Importantion         Importantion       Importantion         Importantion       Importantion      <                                                                                                    | arimigs                                                                                                    |                                                                                                    |  |  |  |  |  |  |
| vigator         Information         Details (Cf2)         Family Members(Ctrl+Q)         Recalls/Reminders(Ctrl+R)         Bills/Appointments(Ctrl+B)         Medical Records         Old Notes(F3)         Old Notes(F4)         Obstetric(Ctrl+D)         Medical History(Ctrl+R)         Bills/Appointments(Ctrl+L)         Old Notes(F4)         DoB       0 0 / 07 / 1043         DoB       0 0 / 07 / 1043         Pref. Name       Maller         Bills/Appointments(Ctrl+L)       Same as Residential Address         Allergies(Ctrl+L)       Medical History(Ctrl+M)         Medical History(Ctrl+H)       Mobile         Family Name       Name         Family Name       Name         Family Name       Name         Family Name       Name         Mobile       Fax         Postal Code       ? Country AUSTRALIA         Immonspring(trl+S)       State QLD ×         Suburb       Search IHI         Next of Kin Ph       Next of Kin         Next of Kin Ph       Next of Kin         Next of Kin Ph       Next of Kin         Namer Corespondence(F7)       Namer Mobile                                                                                                    | 🕽 📝 🖊 🛸 🔚                                                                                                    | Details                                                                                                    |  |  |  |  |  |  |
| Information       Primary Details       Valid Till         Medical Records       Patient No.       11031         Bills/Appointments(Ctrl+R)       Patient No.       11031         Medical Records       Mrs.       Lastname, firstName, MI         Name       GEORGE, MADELAINE       Postal Code         Old Notes(F4)       DOB       0 9/ 07/ 1943       Postal Code         Mobile       Family Name       N       1         Address 1       Address 2       Suburb         State QLD       Postal Code       ? Country AUSTRALIA         Mobile       Fax       Postal Code       ? Country AUSTRALIA         Mobile       Fax       Same as Residential Address       Address 1         Address 2       Suburb       State QLD       Postal Code       ? Country AUSTRALIA         Mobile       Fax       Postal Code       ? Country AUSTRALIA         Mobile       Fax       Suburb       State QLD       Postal Code       ? Country AUSTRALIA         Tobacco/Alcohol(Ctrl+F)       Tobacco/Alcohol(Ctrl+R)       Emergency N       Email       IHI Number 80036       Search IHI         Next of Kin Ph       Next of Kin Ph       Next of Kin       Non: 04/01/2013       Last Updated       Last Updated       IHI                                                                                                    | vigator                                                                                                    | Details Other Details Health Funds                                                                                                    |  |  |  |  |  |  |
|                                                                                                    | Information       ▲         Information       ▲         Image: Details(F2)       Family Members(Ctrl+Q)         Family Members(Ctrl+Q)       Family Members(Ctrl+R)         Bills/Appointments(Ctrl+B)       Medical Records         Medical Records       ▲         Image: Obstetric(Ctrl+O)       Image: Obstetric(Ctrl+O)         Image: Medical History(Ctrl+R)       ●         Medical History(Ctrl+R)       ●         Family History(Ctrl+F)       ●         Tobacco/Alcohol(Ctrl+T)       ●         Occupation/Social(Ctrl+W)       ●         Referral/Request       ●         Summary(Ctrl+S)       ■         Tests / Reports       ●         Pabalogy Request(F5)       ● | Primary Details       Valid Till         Medicare No       /         Patient No.       11031         Title       Mrs.         Mrs.          Lastname, FirstName, MI       Address 1         Name       GEORGE, MADELAINE         Pref. Name       MADELAINE         DOB       Ø 09 / 07 / 1943         Family Name       N         Home       Work         Mobile       Fax         Emergency N       EMail         Next of Kin Ph       Next of Kin         Next of Kin Ph       Next of Kin         on:       04/01/2013 |  |  |  |  |  |  |
|                                                                                                    | Correspondence(F7)  Devices                                                                                                    | Save Print Show All Exit                                                                                                    |  |  |  |  |  |  |

# **IHI History**

You can use the IHI History button in the patient update screen to see the previous IHI number history of the patient.

## **Manual Entry of IHI**

If the patient does not have a Medicare or DVA card you can manually enter their IHI number and click on search. You will need the following minimum fields to be filled

- Last name
- First name
- DOB
- Sex
- IHI Number

## **Change of Demographic Detail of patient**

When the patient's last name, DOB or Sex is changed and the patient already has an IHI assigned the operator must validate the IHI record again or Clear the IHI from the patient's record. This is to ensure that a wrong IHI is not assigned to a patient.

## **Batch Searching**

There is an option to schedule a batch searching of IHI within GPComplete for populating initial data and validating old records. Practices who want to use this feature will need to create a schedule task to run the following command daily. Maximum of 500 records will be searched during each run

<GPCOMPLETE\_DIRECTORY>\Service\IHIBatchService.exe /all /retrieve /output output.txt

Replace the *<GPCOMPLETE\_DIRECTORY>* with the actual path to the GPComplete install location.

#### HPI-I

Practices can record the HPI-I of each provider during staff registration or later using staff update. For recording HPI-I after the staff is registered in GPComplete

- Search for the staff by going into staff search
- Double click on the staff record to open the record
- Click on Search at the bottom of the screen

Staff Details Health Funds

|                 | MO                         | Residential Ad  | dress                  |           |                 |
|-----------------|----------------------------|-----------------|------------------------|-----------|-----------------|
| Code            |                            | Address 1       | 1 TEST ST              |           |                 |
| Provider No.    | 0124682T                   | Hadressi        | 1120101                |           |                 |
| Provider Type   | GP 🔻                       | Address 2       |                        |           |                 |
| Prescriber No.  | 6295619                    | Suburb          | ROBINA                 | State     | QLD 🔻           |
| IKey No.        | 2101191A                   | Postal Code     | 4226 ?                 | Country   | AUSTRALIA       |
| Tax File No.    |                            | Single Address  | s                      |           |                 |
|                 |                            | Are Mailing A   | ddress and Residential | Address s | ame? 🔽 Yes      |
| Title           | Lastname, Firstname, Middi | -Mailing Addres | is                     |           |                 |
| Name            | MADZIAR, OLIVIA            | Address 1       | 1 TEST ST              |           |                 |
| Pref. Name      | OLIVIA                     | Address 2       |                        |           |                 |
| Sex             | O Male 💿 Female            | Suburb          | ROBINA                 | State     | QLD -           |
| Qualifications  | MBBS                       | Postal Code     | 4226 ?                 | Country   | AUSTRALIA       |
| Specialty       |                            |                 |                        |           |                 |
|                 |                            | Other Details   |                        |           |                 |
| Contact Details | Home Work                  | ABN             |                        | 🗌 Has     | Payee Provider? |
| Phone           | 2342232                    |                 |                        |           |                 |
| Mobile          |                            | Banking Code    | BBB ?                  | 🗌 Is Si   | taff Locum?     |
| Email           |                            |                 | LMO 🗌 Rural            |           |                 |
| Pager           |                            |                 |                        |           |                 |
|                 |                            |                 |                        |           |                 |
| Emerg. Ctc      |                            |                 |                        |           |                 |
|                 |                            |                 |                        |           |                 |
|                 |                            |                 |                        |           |                 |
| ractice         | <b>_</b>                   | HPII            | Search                 | X ER      | NRXWH           |
| alatad?         |                            |                 |                        |           |                 |

- This will open up HPI-I Search
- Fill in the staff detail and click on Search
- Double Click the correct record
- Verify that the correct number is recorded
- Click on "X" if you want to clear the HPI-I

#### HPI-O

To record HPI-O

- go to "Administration > Practice Profile > Search Profile" and find your default practice profile
- Double click to open the record

• Click on search next to HPI-O

| Practice Details |                      | Address Details-       |                            |
|------------------|----------------------|------------------------|----------------------------|
| ABN              | 00000000             | Address 1              | NONE                       |
| Name             | PRACTICE NAME        | Address 2              | NONE                       |
| Manager          | DR. PRACTICE MANAGER | Suburb                 | NONE                       |
| LSPN             |                      | Postal Code            | 0000 ?                     |
|                  |                      | State                  | QLD V                      |
|                  |                      | Country                | AUSTRALIA                  |
| Contact Def      | tails                |                        |                            |
| Phone 1          |                      | Minor ID               |                            |
| Phone 2          |                      | Sender Email           |                            |
| Fax              |                      | HPIO                   | Search X                   |
| Email            |                      | Responsible<br>Officer |                            |
| Web              |                      | Set Practice as        | Default                    |
|                  |                      | 🗌 🔲 Practice Deleter   | Create Date 01 / 02 / 2001 |
|                  |                      |                        | Sa <u>v</u> e Clear Close  |

- This will open the HPI-O search
- Fill in the practice details and click on search
- Double Click the correct record
- Verify that the correct number is recorded
- Click on "X" if you want to clear the HPI-O